# ATC 系列可编程天文控制器

产品使用说明书

南京普利安电子设备有限公司

2019年6月

快速掌握本产品的应用,请详细阅读本说明书。

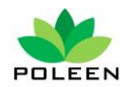

### 目录

| 1.声明           |
|----------------|
| 2.产品概述         |
| 1.1 产品简介3      |
| 1.2 产品功能3      |
| 1.3 产品应用场合4    |
| 1.4 产品外观4      |
| 3.调节设置         |
| 3.1 系统时间设置6    |
| 3.2 天文控制单元7    |
| 3.3 特殊控制单元12   |
| 3.4 节假日控制单元14  |
| 3.5 多回路控制单元18  |
| 3.6 其它设置       |
| 4.端口定义         |
| 4.1 第 IO 组端口定义 |
| 4.2 第 I1 组端口定义 |
| 4.3 第 I2 组端口定义 |
| 4.3 第 I3 组端口定义 |
| 4.4 工作电源端口     |
| 4.5 光控头接线      |
| 4.6 远程通讯端口     |
| 5.产品安装         |
| 5.1 安装尺寸       |
| 5.2 安装方式       |
| 5.3 安装接线       |
| 6.远程通讯         |
| 6.1 通讯接线       |
| 6.2 通讯调试       |
| 7.技术参数         |
| 8.联系我们         |

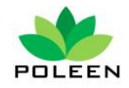

# 1.声明

南京普利安电子设备有限公司(简称南京普利安,下同)独立拥有本资料版 权, **\***□▲ 本资本 为南京普利安的注册商标,受中国法律保护。未经南京普利安的 明确书面许可,对于本资料上的任何内容,任何人不得复制或在非南京普利安的 有关资料上使用;

对于 **掌** 商标, 未经许可, 任何人不得擅自使用。

本资料为用户使用手册,仅适用于南京普利安生产的ATC系列可编程天文控制使用,且各工程实际配置不尽相同,南京普利安保留最终解释权。

本说明书如有改版或变更,南京普利安不另行通知。

# 2.产品概述

1.1 产品简介

ATC 系列可编程天文控制器采用双处理器为控制核心,综合采用电力电子技术、 计算机技术、通讯技术等多种高科技技术,按照一年四季天黑天亮的时间及各地 所处的经纬度,自动模拟当地的日照规律,实现对照明设备的自动控制。它集测 量、控制、通讯等多种功能于一体,具有功能齐全、抗干扰能力强、可靠性高、 性价比高等特点。

### 1.2 产品功能

- 天文控制:根据当地的地理坐标精确计算出每一天的开关灯时间,进开关控制;
- 节假日控制:设置任意一节日或按星期进周期循环的开关灯控制;

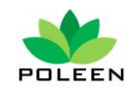

- 光照控制: 配有光控端口,达到照度整定阀值后自动开关;
- 多回路、多时段控制:多达 12 个多时段控制控制回路,每回路支持 8 个时间段的开关控制(ATC3000型不支持本功能、ATC6000配有 6 路、ATC9000配有 12 路);
- 可编程控制:可按照应用场景的不同进行可编程方式运行;
- 全中文操作:采用宽温液晶显示屏,全中文操作菜单,人机界面友好;
- 状态指示:每回路的开关状态配有 LED 指示灯,工作状态一目了然;
- 远程通讯: 配备 RS232 通讯口,采用 MODBUS 通讯协议,开放的通讯协议可 融入任意监控平台;
- 数据保持: 配有完善的后备供电系统, 最大支持设备掉电5年数据不丢失;

### 1.3 产品应用场合

ATC 系列可编程天文控制器适用于任何需要光、时控制的应用场合;如:车站码头、市政道路、工矿企业、高速公路、机关学校、仓储广场、广告景观等场合的公共照明;也可编程按时序控制风机、水泵、打铃等;

### 1.4 产品外观

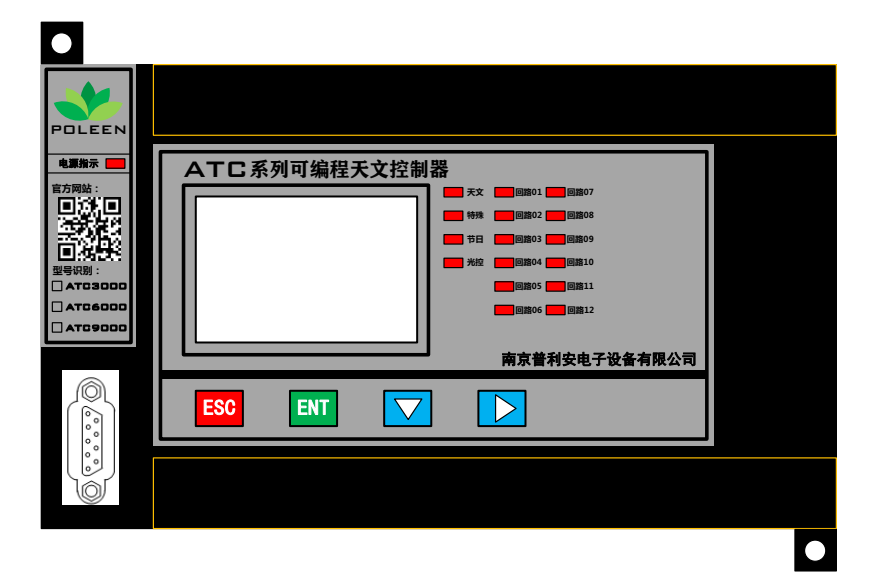

图1 产品正视

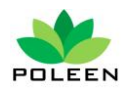

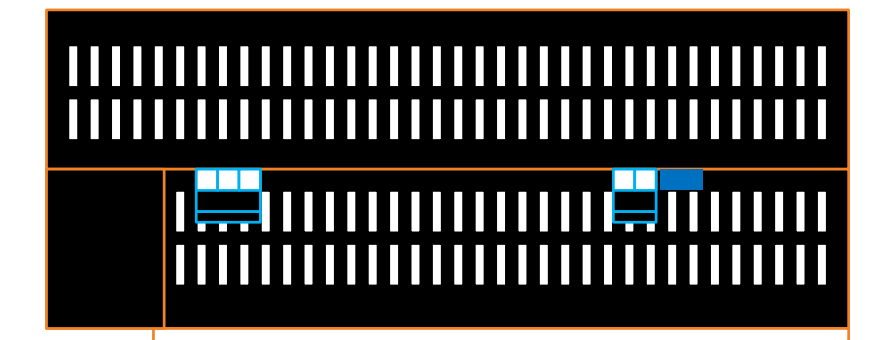

图 2 产品上视

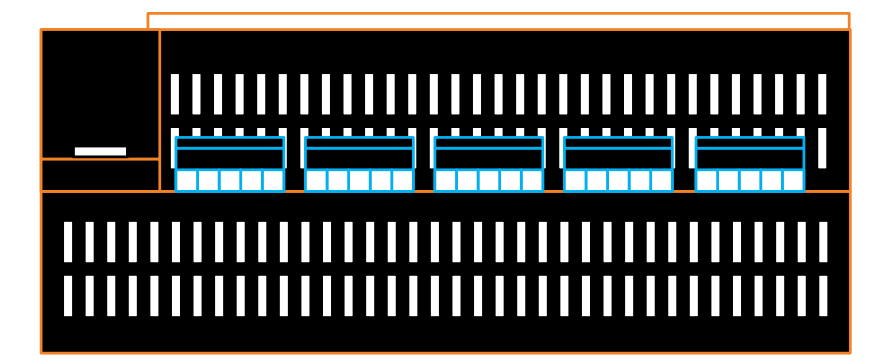

图 3 产品下视

# 3.调节设置

按键定义:

- ESC "取消""返回"按键;
- ENT "确认"按键;
- ☑ "向下"方向键,修改数值时使用;
- ▶ "向右""下一个"按键,修改数值参数时选择下一数值;

ESC + ENT 组合键,在需改参数时使用,先按 ENT 不放再按 ESC 键,然后同时释 5/32 <sub>南京普利安电子设备有限公司</sub>

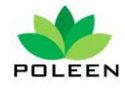

放,进入设置状态;

### 3.1 系统时间设置

3.1.1 按任意键进入主菜单,通过方向键 ☑ 或 ☑ 选择第一个菜单;如图 4

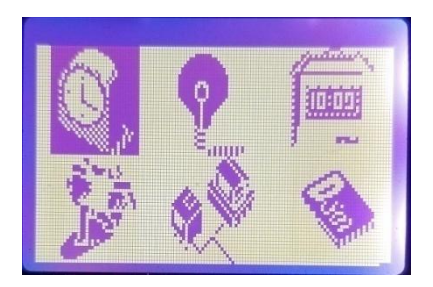

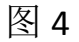

3.1.2 选中后的菜单会如图 4 所示背景颜色反转,按<sup>Ⅲ</sup>进入时间界面,如图 5

| ATC9000II天文钟 |
|--------------|
| 手动 (9:24:58  |
| 18-06-24星期一  |

图 5

3.1.3 在当前界面下按住<sup>■■</sup>键不放,再按下<sup>■SC</sup>键,然后同时释放,此时进入设 置状态,如图 6,此时可修改的数值会反色;

注: 在所有显示状态下用此方法均可进入设置状态。

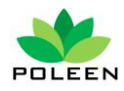

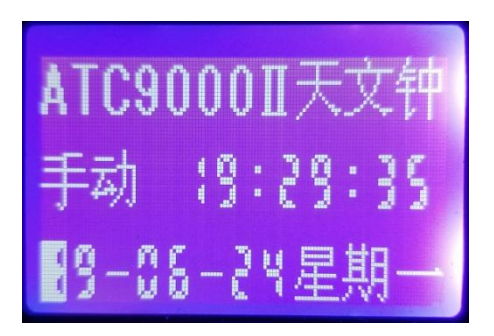

图 6

3.1.4 按 望修改当前数值,当前数值表示"年",图中所示 19 表示 2019 年, 将第一位数字修改到"1"以后,按▶️键进行下一位数值修改,以引类推。系 统时间修改顺序为年、月、日、时、分、秒;图6中显示的时间参数为;2019 年 6 月 24 日星期一 19 点 29 分 35 秒 (内置万年历,星期是跟着日期自动转换, 不需要修改);修改完成后按<sup>Ⅲ</sup>键,使设置生效,系统时间修改完成。

### 3.2 天文控制单元

3.2.1 进入天文控制设置界面,按任意键进入菜单选择,按方向键 🔽 选中天文菜 单, 图7所示:

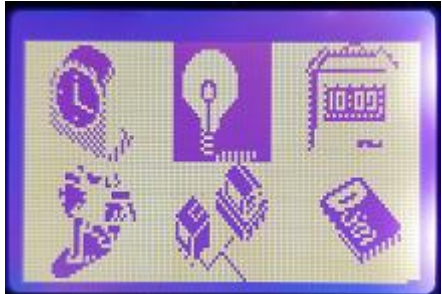

图 7

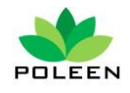

3.2.2 按 醚 键进入二级菜单,二级菜单共有3个子菜单"工作模式""本地坐标" "工作时间"如图8所示;

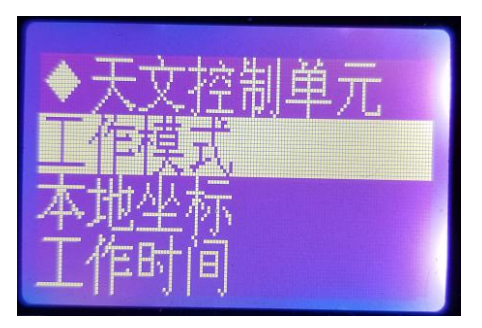

图 8

3.2.3"工作模式"选择,此子菜单下有2个选项,可将此端口设置为"天文模式" 或"定时模式":

3.2.3.1"天文模式"的设置:按└─ 键,选中如图8所示的"工作模式",被选中 的会反色。按 [▶1] 键进入,再按 键选择"天文钟模式"按 [▶1] 键进入,显示 如图 9:

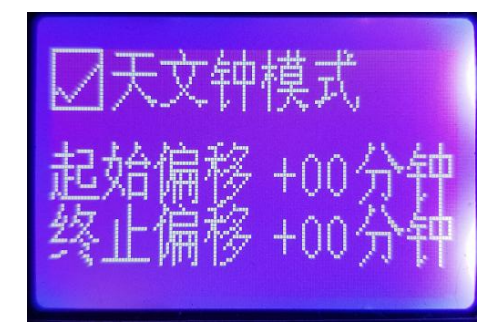

图 9

3.2.3.2 在图 9 显示的界面下按住<sup>■■■</sup>键不放再按<sup>ESC</sup>键,然后同时释放,进入设 置状态,此时"天文钟模式"前的"√"变成反色,然后按 ☑ 键修改,若此处 8 / 32

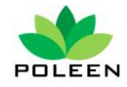

为"√"则"天文钟模式"激活,"定时器模式"关闭,反之亦然; 3.2.3.3 起始、终止偏移量修正,输入经、纬度之后,系统将自动计算出当天的开 关机时间,计算出来的开关时间可以在"天文控制单元"下的"工作时间"一档 中查看;如图 10 所示

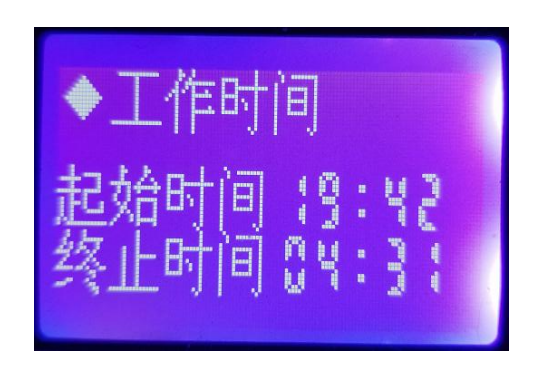

#### 图 10

如: 系统自动计算出当天开机时间为 19: 42 分,想提前 10 分钟开机;在图 9 所示状态下按 <sup>■■</sup>键不放,再按 <sup>■SC</sup>键,然后同时释放,此时光标处于"天文钟模式"前"√"上,用 <sup>●</sup> 键移动光标至"+"号上,再按 <sup>●</sup> 键,将此处的"+"符号改为"-"符号,再用 <sup>●</sup> 键向右移至第一个"0"上,再按 <sup>●■</sup> 键,将其修改为"1",第 2 个"0"不修改,此处设置为"-10",按 <sup>■■</sup> 键确认设置生效,此时"工作时间"内的"起始时间"会变成"19: 32",以后每天都会在天文计算出来的开机时间上减 10 分钟;如果前面的符号是"+"则是加 10 分钟,计算方式为在所示时间的分钟数值上加或减;

注意: 此处最大支持 "+99" 或 "-99" 分钟;

设置"终止时间"的偏移等同与"起始时间"设置;

3.2.3.3 "定时器模式"设置,选择"天文控制单元"进入"工作模式",用<sup>▼</sup>键 9/32

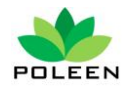

选择"定时器模式"按<sup>■■■</sup>进入,如图 11 所示;

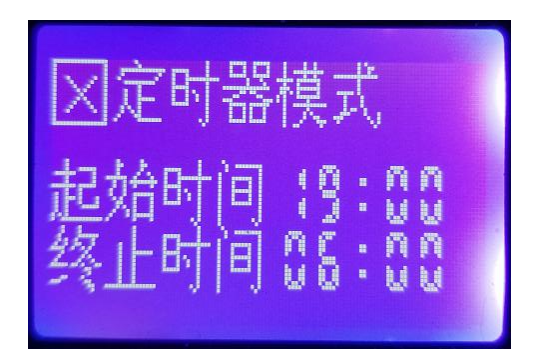

在此菜单下按住<sup>■■</sup>键不放,再按<sup>■SC</sup>进入设置状态,此时图 11 中"定时器模式"前的"X"符号会反色,进入待更改状态,按<sup>●</sup>键可进行改,若改成"√"则 "定时器模式"激活"天文钟模式"关闭;

注意:"天文钟模式"和"定时器模式"只能二选一,选择其中一个,另一个必然关闭。

当"定时器模式"激活后,用 键移动到图 11 中所示的"起始时间"的"19: 00"中的"1"上,然后用 键修改,修改完成后,按 修改下一数值,直到 "终止时间"内的数值修改完毕,按 键确认设置生效;定时开关时间设置完成。

小提示: "起始时间"为开机时间, "终止时间"为关机时间。

3.2.4 "本地坐标"设置,进入"天文控制单元"选择"本地坐标"按<sup>■</sup>进入,显示如图 12 所示

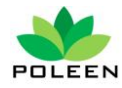

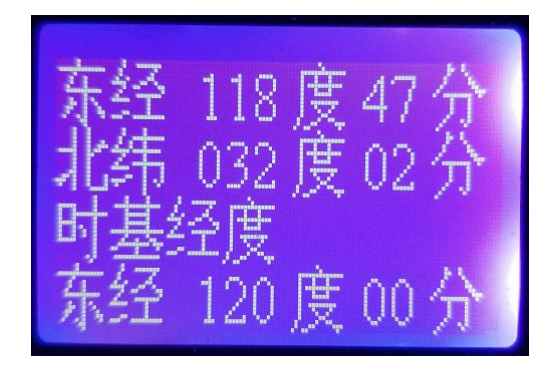

图 12

修改地理坐标前,请上网查一下当地的地理坐标

3.2.4.1 经度修改,在图 12 所示的界面下按住<sup>ENT</sup>键不放,再按下<sup>ESC</sup>键,然后同时释放,此时图 12 中的"东经"会反色,按<sup>III</sup>键可以进行"东经"和"西经" 之间切换;"东经"表示东半球

"西经"表示西半球,此处默认设置为"东经";

3.2.4.2 经度修改,选择好"东经"或"西经"后,按 ▶ 键,此时图 12 中的"东 经 118 度 47 分"中的"1"会反色,然后按 ▶ 键修改,修改好后按 ▶ 键进行 下一数值修改,直至本行修改完成;

3.2.4.3 纬度的修改,当经度修改完成后,按 ↓ 键自动调转到下一行,"北纬"
字反色,按 ↓ 键可以在"北纬"和"南纬"间切换,"北纬"表示北半球,"南纬"表示南半球,此处默认设置为"北纬";

3.2.4.4 纬度修改,修改方式与经度修改相同;

3.2.4.5 "时基经度"表示的就是所在时区,此处的数值输入规则为"所在时区×
15"式中的"15"表示的是地球每一时区标准为 15 度;那么此处输入的"120 度 00 分"则可换算成 120÷15=8,因此,图 12 中的时基经度"东经 120 度 00

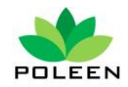

分"表示的是"东半球8时区",表示的是中国,此处出厂默认设置为中国时区, 若在中国地区使用,此处无需修改;

此处修改方法与经度修改相同。

3.2.5"工作时间"查看,进入"天文控制单元"选择"工作时间"选项,按<sup>■</sup> 键进入,此时显示如图 10,此处显示的为当前天文计算出来的开关机时间。

注意:"工作时间"里显示的开关机时间只可查看,不可修改。

提示: 天文端口对应的控制端子号为 "TW", 取汉语拼音第一个字母表示;

### 3.3 特殊控制单元

3.3.1 在主菜单界面下按 ☑ 键或 ☑ 键选择第一排的第三个图标,如图 13 所示;

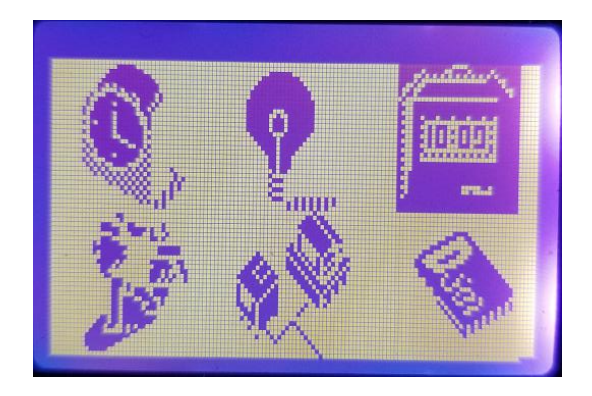

图 13

选中后按 键进入子菜单,如图 14 所示;

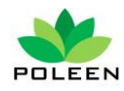

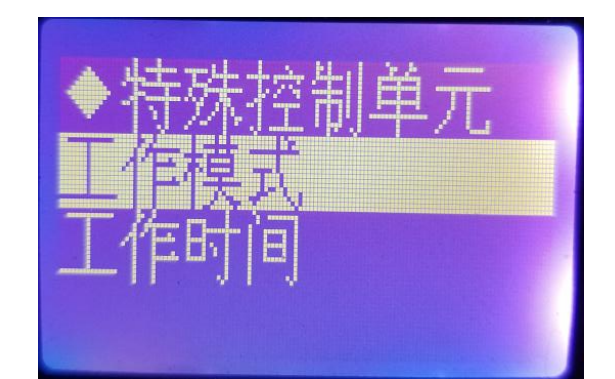

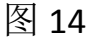

### 3.3.2 按 望 键选择"工作模式"再按 ™ 键进入模式设置,如图 15 所示;

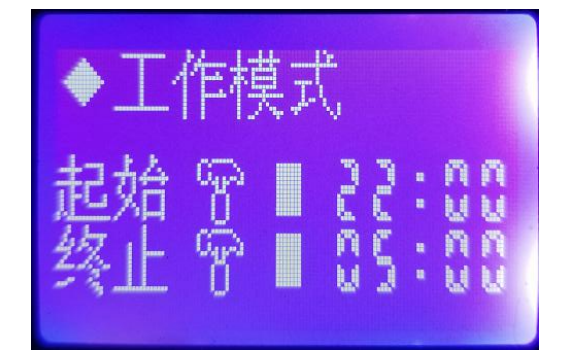

图 15

3.3.3 进入"工作模式"菜单后,可以切换本端口的功能,本端口可在"定时模式" 和"天文随动"模式间切换,当设置为"天文随动"模式时,可作为第2个天文 端口使用;

3.3.3.1 设置方法: 在图 15 所示界面下按住<sup>Ⅲ</sup>键不放,再按<sup>Ⅲ</sup>键,然后同时释 放,此时图 15 中的"起始"字样后面的小锤子图标会反色,当显示小锤子图标

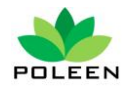

时为"定时器模式",若要按定时设置的话,可以直接按 ▶ 键,将光标移到图 15 中的"22:00"上修改时间即可;终止时间与起始时间设置相同。

提示:此处的"起始"和"终止"控制时间可以任意设置成"天文随动"或"定时模式";

3.3.3.2 工作模式的切换,重复 3.2.3.1 步骤,小锤子图标反色,按<sup>↓</sup>键切换成一个小灯泡的图标,此时图 15 中所示的小锤子后面的白色方块会切换成"+"或"-"
号,后面的时间是随着天文时间"+"多少小时多少分或"-"多少小时多少分;

注意:随动时间最大支持 "+"或 "一"9 小时 59 分,因此,当在随动模式状态 下,后面的时间第一位是不可修改的;

3.3.4 "特殊控制单元"的"工作时间"与"天文控制单元"的一样,只可以查看本端口的最终设置成功的开关机控制时间,此处时间不可修改。

提示: 特殊端口对应的控制端子号为"TS"

### 3.4 节假日控制单元

3.4.1 在主菜单界面下按 ☑ 键或 ☑ 键选择第二排的第一个图标,如图 16 所示;

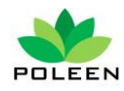

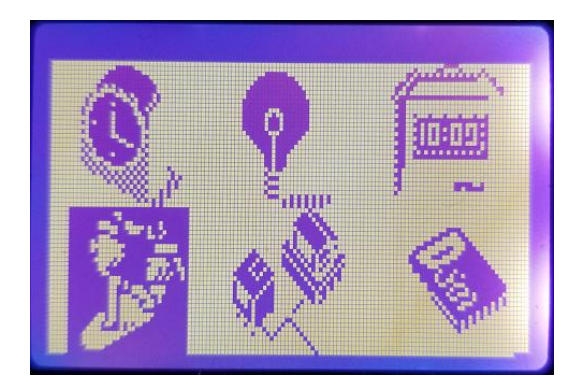

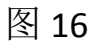

选中后按 🔤 键进入菜单, 如图 17 所示

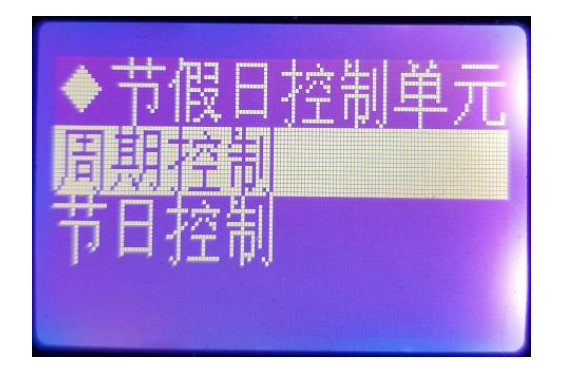

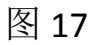

3.4.3 "节假日控制单元" 底下分为 2 种控制模式,一种为"周期控制",另一种为"节日控制",

**3.4.4** "周期控制"是按星期一到星期日 7 天循环控制设置,且每天的开关机时间可以不同;用<sup>→</sup>键选择"周期控制"后按<sup>■</sup>键进入,如图 18 所示;

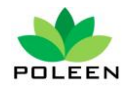

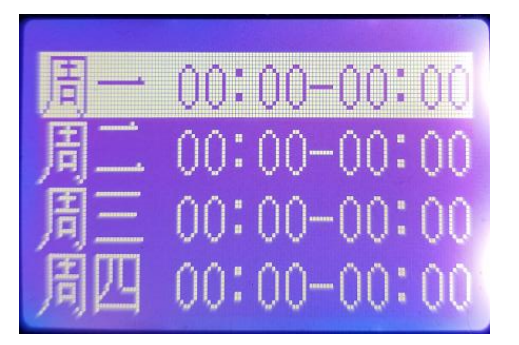

#### 图 18

在图 18 所示的界面下按<sup>Ⅲ</sup>键不放,再按<sup>ESC</sup>键进入设置状态,此时图 18 所示的"周一"后面的第一个时间中的"0"反色,按<sup>Ⅳ</sup>键进行数值设置,设置好后按 ▶ 健设置下一数值。

提示:图 18 中周一后面有 2 组时间,中间用"一"符号隔开,第 1 组时间表示 开机时间,第 2 组时间表示关机时间;

3.4.5"节日控制"可设置一年中的任意一天的开关机时间,编程量很大,此端口可选择性的进行设置。如:劳动节5月1日到4日放假,只设置4天的控制,其他时间都不控制。本端口非常适合景观照明的控制;在图 17 界面下用 ↓ 键选择"节日控制",按 ™ 键进入,此时显示 12 个月份的数字代号,如图 19 所示;

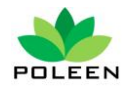

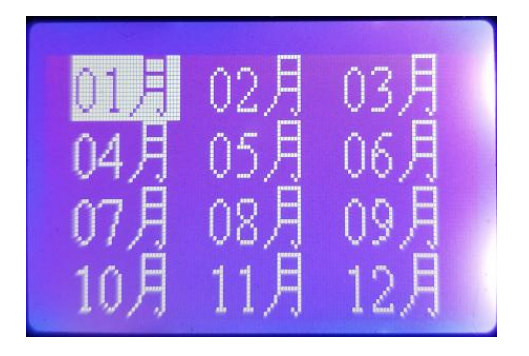

图 19

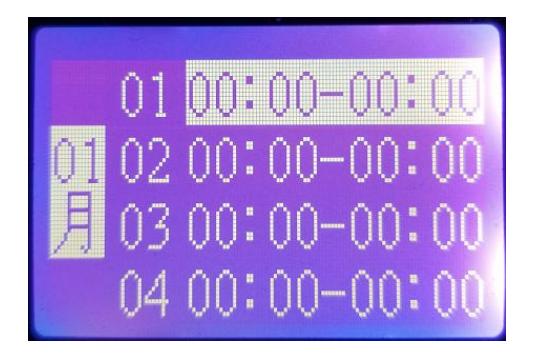

图 20

图 20 中左面的"01 月"表示当前设置的是 1 月份的控制时间,后面显示的"01、 02、03、04"表示的是 1 月 1 日到 4 日,日期后面的 2 组时间为开关机设置时间, 前面一组是开机时间设置,后面一组是关机时间设置;受屏幕尺寸限制,每屏显 示 4 天的设置,4 天设置完成后可按 2 键,选择后面的 4 天的开关时间设置; 开关机时间修改方式:在此界面下按 1 键不放,再按 1 0 键进入设置状态,用

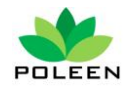

☑ 键修改当前反色的数值,用 ☑ 键切换到下一数值设置;

提示:节日控制端口对应的端子号为"JR"

### 3.5 多回路控制单元

本控制单元共有 12 个回路控制端口,且每个回路又支持 8 个时段的循环开关控制,12 组端口最大支持 96 个时段的控制,即可把 24 小时分为 96 个时段循环控制;

3.5.1 在主菜单界面下按 ☑ 键或 ☑ 键选择第二排的第二个图标,如图 21 所示;

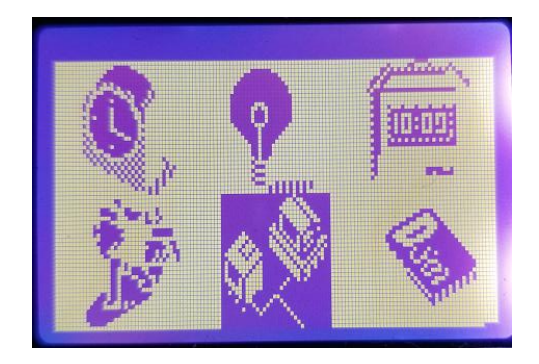

图 21

3.5.2 在图 21 所示的界面下按 ™ 键进入,显示如图 22 所示;

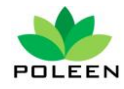

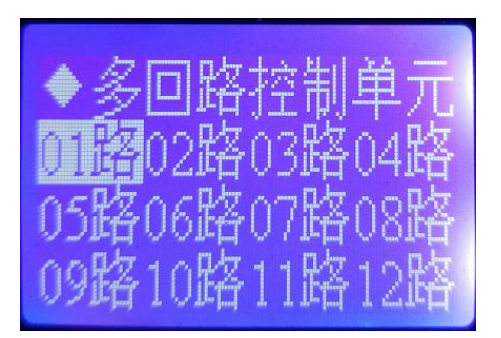

图 22

此时会分别 01 路到 12 路共 12 个数字图标,可以分别对应每一个回路进行开关 机时间的设定,被选中的回路会反色显示,如图 22 显示的是"01 路"被选中, 此时按<sup>ENT</sup>键,可进入"01 路"也就是多回路第 1 端口的控制时间设置,如图 23 所示

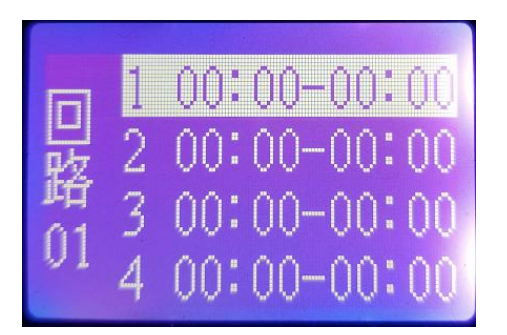

图 23

3.5.3 图 23 中所示的是多回路第 1 回路的第一个开关机时间段的设置,在此界面 下按<sup>■■</sup>键不放,再按<sup>■SC</sup>键进入设置状态,用<sup>●</sup>键修改当前反色的数值,用 ●键切换到下一数值设置;

注: 受屏幕尺寸限制,每屏只显示 4 个时间段,可用 <sup>↓</sup>键下翻其它 4 个时间段 的设置。

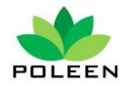

设置完成后,按<sup>Ⅲ</sup>键确认设置生效;

提示:如果不要循环控制功能,只要一个时间段控制的话,就只设置一个时段的 开关时间即可,其它时段全部设成"00:00",只设一个时段控制的话建议设置 第一时段;

### 3.6 其它设置

3.6.1 在主菜单下按 <sup>▶</sup>键,选择第二排第三个图标,按 <sup>▶▶</sup>键进入,如图 24 所 示;

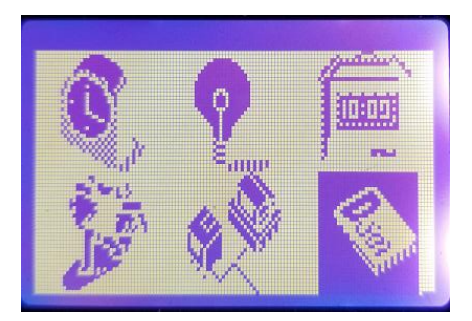

图 24

3.6.2 进入菜单后有 2 个选项,"控制方式"和"网络设置",如图 25 所示;

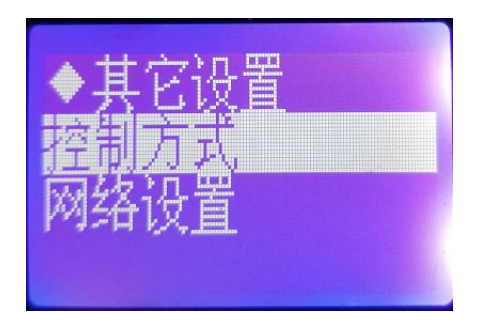

图 25

3.6.2.1 "控制方式"可选择"程序控制"或"手动控制",当选择"程序控制"时, 控制器执行前面步骤所有的设置进行自动控制;控制方式的选择如图 26 所示

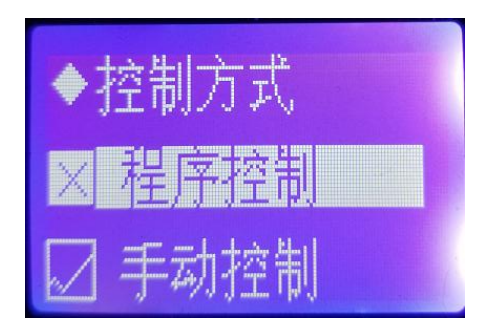

#### 图 25

在图 25 的界面下按 ☑键,选择文字前面带"X"号的选项,选中会反色;选中 后按 Ⅲ键进行切换,切换成功后,控制方式的前会显示"√",二个选项处于 二选一的状态,一个激活另一个自动关闭;

3.6.2.2"手动控制"选项,本控制选项是把所有的端设置为"手动状态",进行开 关控制,选中该选项后按<sup>▶▶▶</sup>键进入,进入菜单后如图 26 显示;

| ▼于初控制          |
|----------------|
| ♀大文控制          |
| ○特殊控制          |
| <b>公</b> 书相首扬制 |
| 名 国际 田 迎 前     |

图 26

图中所示的 3 个端口均为关闭状态,此时面板上的指示灯处于关闭状态;按 键选中想要控制的端口,选中后对应的端口选项会反色,如图 26 所示选中的是

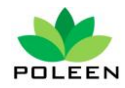

天文控制端口,且端口当前状态为关闭状态,在图 26 所示界面下再按<sup>ENT</sup>键, 对应的天文端口将会打开,面板上的指示灯也会亮起,显示界面如图 27 所示;

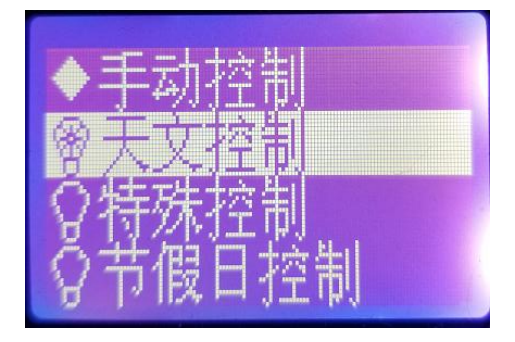

#### 图 27

提示: 注意图 26 和图 27 中"天文控制"前面的小灯泡图发生的变化,如图 27 中所示的小灯泡状态表示该端口已经处于打开状态;

选中的端口手动控制成功后,可按 望键选择下一端口进行控制,以此类推,可控制的共有 15 路。

注: 光控端口不可以手动控制,光控端口始终处于自动状态!

手动控制方式切换完成后可按<sup>ESC</sup>键退出或在当前界面不按任何键,一定时间后自动退出。

3.6.3 网络设置,本产品支持远程通讯功能,在同一网络下的多台设备,可通过本 菜单进行设备号修改和通讯速率设置;进入"其它设置"选择"网络设置"按<sup>■</sup>

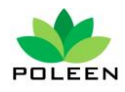

### 键设置,进入设置界面如图 28 所示

 $00^{\circ}$ <u>9600</u>

#### 图 28

在图 28 所示界面下按<sup>Ⅲ</sup>键不放,再按<sup>ESC</sup>键进入设置状态,此时"本机终端号 001"中的"001"反色,再按<sup>Ⅳ</sup>键进行端口号更改,同一网络下最多支持 255 个终端;

"通讯速率"有 2个供选择 4800 和 9600,设置方法与终端号设置相同;

# 4.端口定义

产品的控制端口共有16个,每4个分为1组,共4组:

### 4.1 第 lo 组端口定义

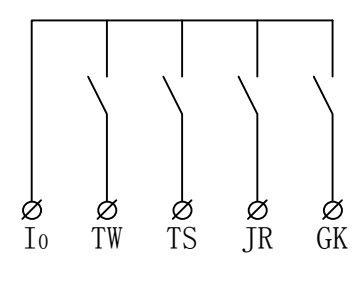

图 29

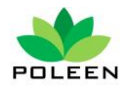

端口说明:

公共端 lo 表示;

天文控制端口 TW 表示;

特殊控制端口 TS 表示;

节日控制端口 JR 表示;

光控控制端口 GK 表示;

4.2 第 I1 组端口定义

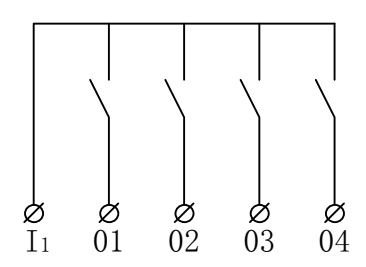

图 30

公共端 l1表示;

- 多回路控制 01 号端口 01 表示;
- 多回路控制 02 号端口 02 表示;

多回路控制 03 号端口 03 表示;

多回路控制 04 号端口 04 表示;

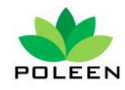

### 4.3 第 I2 组端口定义

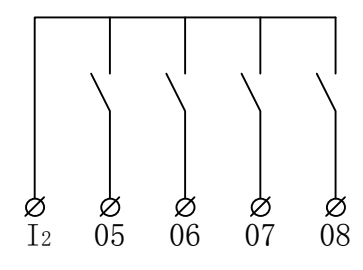

图 31

公共端 12表示;

多回路控制 05 号端口 05 表示;

多回路控制 06 号端口 06 表示;

多回路控制 07 号端口 07 表示;

多回路控制 08 号端口 08 表示;

### 4.3 第Ⅰ3组端口定义

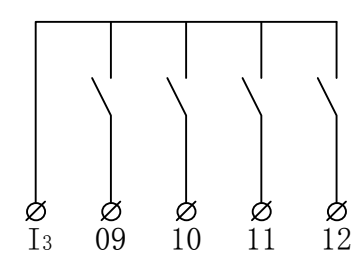

图 32

公共端 Is表示;

多回路控制 09 号端口 09 表示;

多回路控制 10 号端口 10 表示;

多回路控制 11 号端口 11 表示;

多回路控制 12 号端口 12 表示;

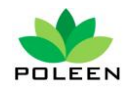

## 4.4 工作电源端口

接地 PE 表示;

相线 L 表示;

零线 N 表示;

### 4.5 光控头接线

光控头信号线共 2 根 G1、G2 表示,无极性区分,随意接;

注意: 光控头接线最长不超过 30 米;

### 4.6 远程通讯端口

端口采用标准 DB9 接口母头,端口线定义:

2 号 TX

3 号 TX

5 号 GND

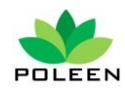

# 5.产品安装

# 5.1 安装尺寸

| PDLEEN     电振振     面方向站     □     □     □     □     □     □     □     □     □     □     □     □     □     □     □     □     □     □     □     □     □     □     □     □     □     □     □     □     □     □     □     □     □     □     □     □     □     □     □     □     □     □     □     □     □     □     □     □     □     □     □     □     □     □     □     □     □     □     □     □     □     □     □     □     □     □     □     □     □     □     □     □     □     □     □     □     □     □     □     □     □     □     □     □     □     □     □     □     □     □     □     □     □     □     □     □     □     □     □     □     □     □     □     □     □     □     □     □     □     □     □     □     □     □     □     □     □     □     □     □     □     □     □     □     □     □     □     □     □     □     □     □     □     □     □     □     □     □     □     □     □     □     □     □     □     □     □     □     □     □     □     □     □     □     □     □     □     □     □     □     □     □     □     □     □     □     □     □     □     □     □     □     □     □     □     □     □     □     □     □     □     □     □     □     □     □     □     □     □     □     □     □     □     □     □     □     □     □     □     □     □     □     □     □     □     □     □     □     □     □     □     □     □     □     □     □     □     □     □     □     □     □     □     □     □     □     □     □     □     □     □     □     □     □     □     □     □     □     □     □     □     □     □     □     □     □     □     □     □     □     □     □     □     □     □     □     □     □     □     □     □     □     □     □     □     □     □     □     □     □     □     □     □     □     □     □     □     □     □     □     □     □     □     □     □     □     □     □     □     □     □     □     □     □     □     □     □     □     □     □     □     □     □     □     □     □     □     □     □     □     □     □     □     □     □     □     □     □     □     □     □     □     □     □     □     □     □     □     □     □     □     □     □     □     □     □ | ATC系列可编程天文控制器         ● #X ● GB002 ● GB008         ● #X ● GB003 ● GB009         ● #2 ● GB003 ● GB010         ● #2 ● GB003 ● GB010         ● #2 ● GB005 ● GB011         ● #2 ● GB005 ● GB011         ● #2 ● GB005 ● GB012         ● FBE ● GB05 ● GB012         ● FBE ● GB05 ● GB012         ● FBE ● GB05 ● GB012         ● FBE ● GB05 ● GB012         ● FBE ● GB05 ● GB012         ● FBE ● GB05 ● GB012         ● FBE ● GB05 ● GB012         ● FBE ● GB05 ● GB012 | 118mm |
|----------------------------------------------------------------------------------------------------|----------------------------------------------------------------------------------------------------|-------|
|                                                                                                    |                                                                                                    |       |
| <                                                                                                    | 180mm                                                                                                    |       |

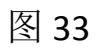

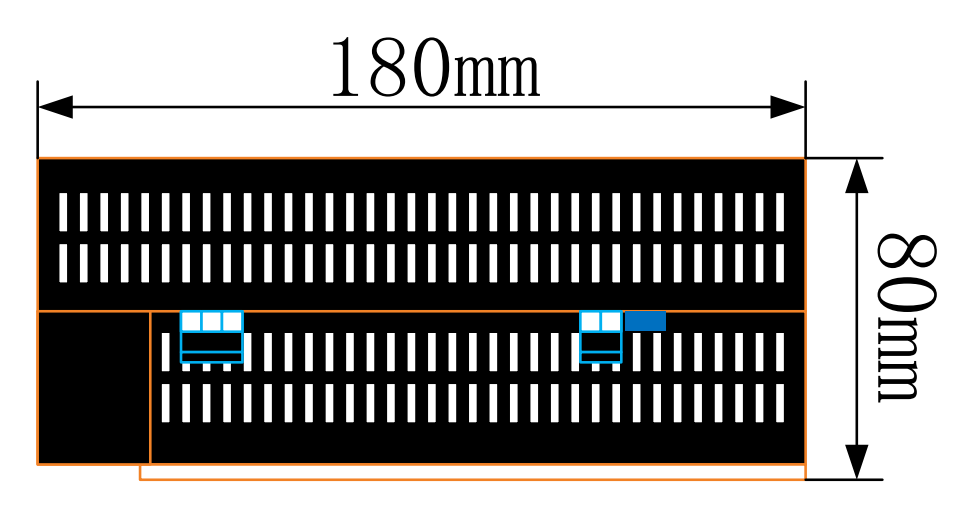

图 34

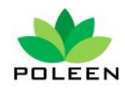

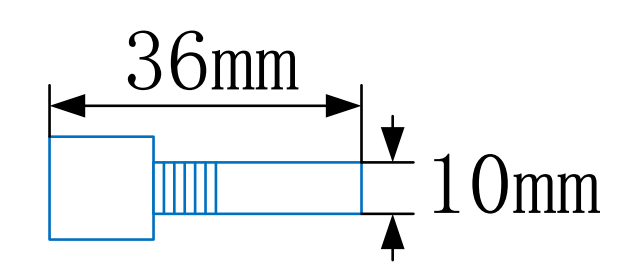

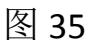

光控头安装说明:

1.光控头请安装于室外空旷处;

2.请勿将光控头安装在受控的照明灯具下;

3.光控头引线长度不得大于 30 米;

### 5.2 安装方式

采用标准式安装导轨安装,安装导轨长度不小于 200 毫米;

### 5.3 安装接线

5.3.1 供电源接线,产品采用 AC220V 供电,需接地; L=相线, N=零线, PE=地线;

5.3.2 光控头接线,光控头为无源信号线 2 根,接于端子号 G1、G2 上;

5.3.3 控制输出接线原理图:

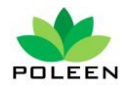

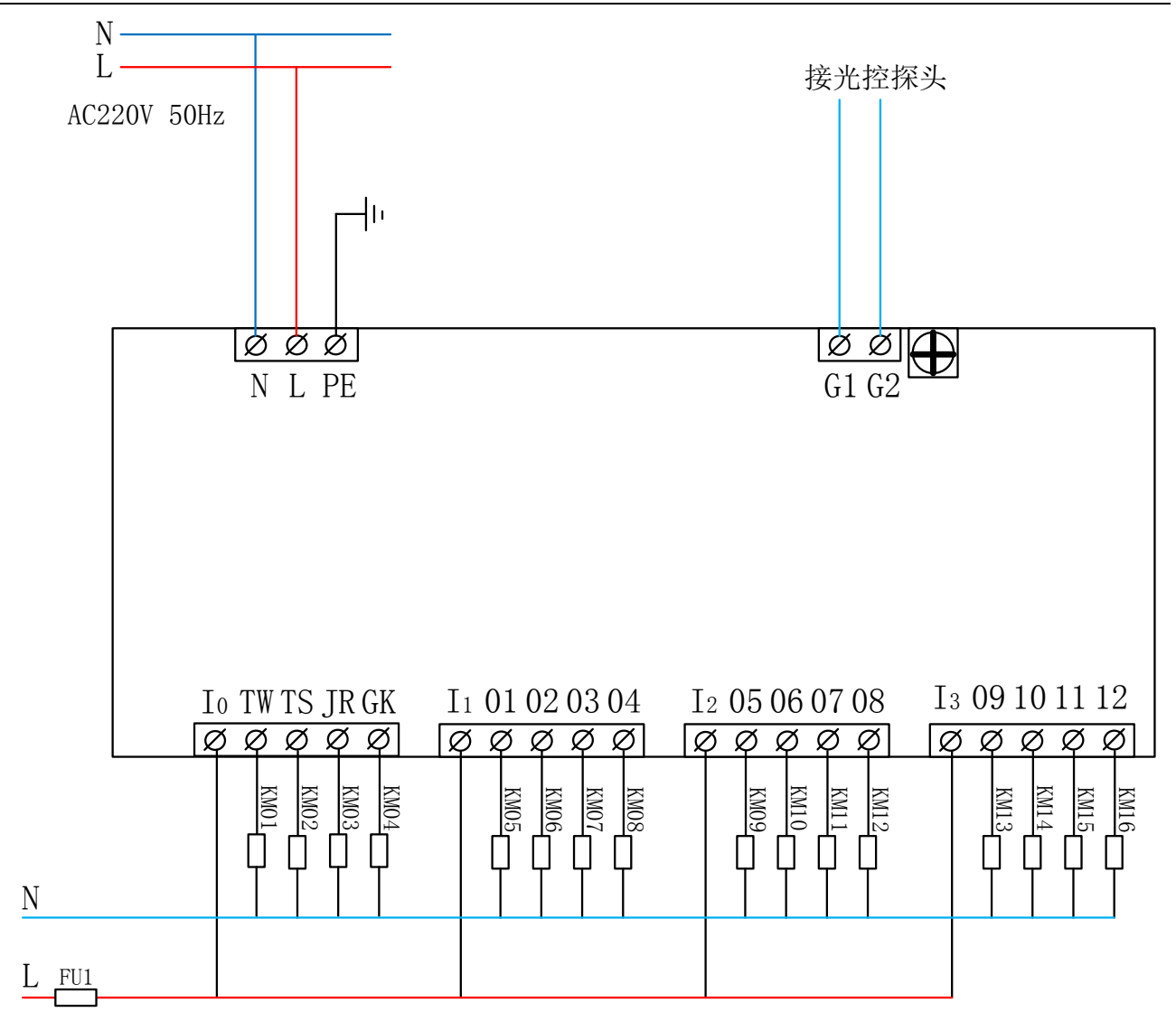

图 36

5.3.4 端口号与屏内菜单对应关系表:

| 菜单名称     | 端口号 | 备注     |
|----------|-----|--------|
| 天文控制单元   | TW  |        |
| 特殊控制单元   | TS  |        |
| 节日控制单元   | JR  |        |
| 光控       | GK  | 屏内无此菜单 |
| 多回路控制 01 | 01  |        |

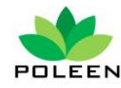

| 多回路控制 02 | 02 |  |
|----------|----|--|
| 多回路控制 03 | 03 |  |
| 多回路控制 04 | 04 |  |
| 多回路控制 05 | 05 |  |
| 多回路控制 06 | 06 |  |
| 多回路控制 07 | 07 |  |
| 多回路控制 08 | 08 |  |
| 多回路控制 09 | 09 |  |
| 多回路控制 10 | 10 |  |
| 多回路控制 11 | 11 |  |
| 多回路控制 12 | 12 |  |

# 6.远程通讯

### 6.1 通讯接线

6.1.1 可编程天文控制器采用 RS232 方式通讯,接口采用标准 DB9 母头连接;6.1.2 通过转换器可以将控制器上的 RS232 转换成 RS485、RJ45、WIFI、GPRS 等方式进行远程通讯;

### 6.2 通讯调试

6.2.1 准备调试软件, 推荐使用 Testcom 串口调试软件, 可到我司官网下载;

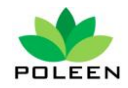

6.2.2 将控制器与计算机连接(RS232 直连);

6.2.3 运行 Testcom 串口调试软件;

6.2.4 设置: 波特率 9600; 数据位: 8 位, 校验码: 奇, 停止位: 1;

6.2.5 输出继电器控制

A、01 06 00 18 01 + "功能码"+CRC

"功能码": 00 程控 01 手动控制

可以在菜单中直接修改

B、01 06 07 CC "控制继电器数" +"天文控制"+"特殊控制"+

"节假日控制" ...+ "多回路 1" ......+ "多回路 12"+CRC

"控制继电器数":值为01~0F(十六进制)

控制分合代码: 00 分 01 合

# 7.技术参数

| 名称         | 参数          | 备注      |
|------------|-------------|---------|
| 工作电压       | AC220V 50Hz |         |
|            | 4 个         | ATC3000 |
| 控制输出端口数量   | 8个          | ATC6000 |
|            | 16 个        | ATC9000 |
| 控制输出端口驱动能力 | AC220V 3A   |         |
| 驱动响应时间     | ≦1S         |         |
| 显示屏规格      | LCD12864    |         |

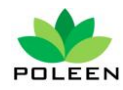

| 工作状态指示 | LED             |     |
|--------|-----------------|-----|
| 时钟精度   | 日误差 0.3S(20±1℃) |     |
| 工作温度   | -20°C~+60°C     |     |
| 海拔高度   | 4000 米          |     |
| 工作湿度   | ≧95%            | 无凝露 |
| MTBF   | 60000H          |     |
| 防护等级   | IP20            |     |
| 通讯模式   | RS232           |     |

# 8.联系我们

- 公司名称:南京普利安电子设备有限公司
- 联系地址: 江苏省南京市江宁区丰泽路 82 号
- 联系电话: 025-52286585
- 公司网址: www.poleen.com

V1.0